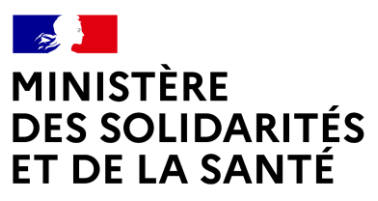

Liberté Égalité Fraternité

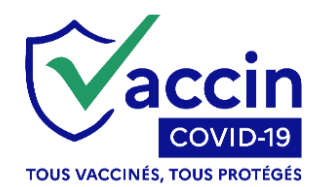

## FICHE PROCESS ANNULATION ADMINISTRATIVE

Dans le cadre de la procédure relative aux repentis, vous avez accès à une nouvelle procédure dans le téléservice Vaccin Covid permettant l'annulation des faux cycles vaccinaux et dans la suite la révocation des Passes vaccinaux de ces mêmes personnes.

Il est très important de suivre cette procédure afin qu'elle puisse faire l'objet d'un suivi statistique spécifique, en étant notamment différenciée des annulations pour erreurs.

## La procédure est la suivante :

Procéder à l'annulation du cycle de vaccination en sélectionnant le nouveau motif « Annulation administrative »

|                                 | weare a jour too morrhalor        | is du patient y Changer de patient y                                     |                                       |
|---------------------------------|-----------------------------------|--------------------------------------------------------------------------|---------------------------------------|
| Statut : Ayant Droit<br>NIR : 1 |                                   | Regime General                                                           |                                       |
| Cycle vaccinal créé le          | 13/01/2021 - Terminé ( 0 rappel ) |                                                                          | Annuler le cycle Ajouter une vaccinat |
| ELIGIBILITĖ 1ĖRE<br>31/03       | VACCI 2ÈME VACCI<br>26/04/2021    |                                                                          |                                       |
|                                 | L'acte de de                      | euxième vaccination COVID-19 a été enregistré<br>le : 26/04/2021 à 14h48 | IMPRIMER LA SYNTHÈSE                  |
|                                 |                                   |                                                                          | ESS EXPORTER LA SYNTHESE              |
|                                 |                                   |                                                                          |                                       |
|                                 |                                   |                                                                          |                                       |
|                                 |                                   |                                                                          |                                       |

|                                            | >                                      |
|--------------------------------------------|----------------------------------------|
| /ous êtes sur le point d'annuler d         | e cycle vaccinal.                      |
| Attention : cette action est <b>irréve</b> | ersible.                               |
| Veuillez sélectionner un motif d'a         | annulation parmi la liste ci-dessous : |
| Errour do patient                          |                                        |
| Etreur de patient                          | ifabla                                 |
| Etape precedente erronee et non mod        | inable                                 |
| Annulation administrative                  |                                        |
|                                            |                                        |
| NON                                        | OUI, JE VEUX ANNULER LE CYCLE          |

|                                                      | ×                       |
|------------------------------------------------------|-------------------------|
| Vous êtes sur le point d'annuler ce cycle vaccinal   |                         |
| Attention : cette action est irréversible.           |                         |
| Veuillez sélectionner un motif d'annulation narm     |                         |
| veninez selectionner un motil u annulation parm      | i la liste ci-dessous : |
| Annulation administrative                            | T la liste ci-dessous : |
| Annulation administrative Souhaitez-vous continuer ? | TIA liste ci-dessous :  |
| Annulation administrative Souhaitez-vous continuer ? | TIA liste ci-dessous :  |

Il vous sera demandé de confirmer votre action et une information vous sera délivrée sur le caractère irréversible de l'opération et l'automaticité de la révocation du passe.

La transmission de l'information permettant l'annulation du Passe vaccinal correspondant au faux cycle vaccinal est automatique, vous n'avez aucune action particulière à réaliser. Elle sera réalisée dans les jours suivants l'annulation.

Une fois confirmée, l'annulation est réalisée et apparaît dans le dossier de la personne avec le statut « Annulé » :

| anotpro                                                                                                |                                                                             | Maladie                                                                                                    |                                          |
|----------------------------------------------------------------------------------------------------|-----------------------------------------------------------------------------|----------------------------------------------------------------------------------------------------|------------------------------------------|
| ACCIN COVID                                                                                            |                                                                             |                                                                                                    | 1                                        |
|                                                                                                    |                                                                             |                                                                                                    | C DOCUMENTATION                          |
| DENTIFICATION PATIENT MES                                                                              | VACCINATIONS                                                                |                                                                                                    | MES PARAMÈTRES                           |
| O Saisissez son code patient :                                                                         |                                                                             | Ou saisissez son NIR :                                                                                                    |                                          |
|                                                                                                    |                                                                             | Réinitialiser                                                                                                    | RECHERCHER                               |
| Vous avez eu l'aut                                                                                     | torisation de votre patient                                                 | né le<br>pour accéder à son dossier.<br>STATUT DATE DE DERNIERE VACCINATIK                                                                 | ► <b>~</b>                               |
|                                                                                                    |                                                                             |                                                                                                    |                                          |
| Cycle vaccinal du                                                                                      | 03/02/2021                                                                  | Annulé 06/01/2022<br>CRÉER UN NOUVEAU CYCLE<br>ELARGIR LA RECHERCHE                                                                        | Q                                        |
| Cycle vaccinal du Cycle vaccinal du La recherche d'un patient et l'ac recherche et accès illégitimes p | 03/02/2021<br>ccès aux données est réservé<br>euvent impliquer des sanction | Annulé 06/01/2022<br>CRÉER UN NOUVEAU CYCLE<br>ELARGIR LA RECHERCHE<br>au(x) professionnel(s) de santé ainsi que les personnes placé<br>s. | Q<br>śes sous leur responsabilité. Toute |

Vous pouvez dès lors procéder à l'ouverture d'un nouveau cycle vaccinal traduisant la « véritable » vaccination en cours dans le centre (avec une injection). Après chaque annulation du « véritable » cycle vaccinal, un nouveau passe vaccinal est à remettre à la personne.

Pour information la trace du cycle annulée et conservée dans Vaccin Covid.